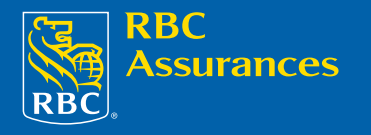

# Galileo Content Builder vous présente RBC Assurances®

## À PROPOS DE GALILEO CONTENT BUILDER

Galileo Content Builder (GCB) est une application logicielle qui aide les agences à réaliser des ventes croisées entre divers produits et services autres que ceux offerts par le Système mondial de distribution (SMD) qui viennent s'y ajouter. La Compagnie d'assurance voyage RBC a été ajoutée en tant que fournisseur exclusif d'assurance voyage pour le marché canadien.

L'assurance voyage de RBC fera désormais partie intégrante du processus de réservation de GCB, ce qui permet de conclure la vente plus rapidement, facilement et proactivement. GCB rappellera systématiquement les utilisateurs à vendre des produits d'assurance. Vous n'avez rien à faire de plus pour bénéficier du Galileo Content Builder! Faites vos réservations comme vous le faisiez auparavant et Galileo Content Builder s'activera au besoin.

L'invite de protection de voyages de Galileo s'affiche lorsqu'un dossier PNR a été réinitié et vous :

- > Ajoutez un champ de mode de paiement (F-) et appuyez sur ENTRÉE.
- > Tapez le mot INSURE et appuyez sur ENTRÉE.

Vous n'avez pas à vous inquiéter d'accéder au site, étant donné que l'invite s'affiche automatiquement.

## POINT DE DÉPART

- 1. L'invite de RBC Assurances s'affiche lorsqu'un dossier PNR a été réinitié et vous :
  - > Vendez un billet d'avion en fonction de la disponibilité des vols et appuyez sur ENTRÉE à l'invite INS.
  - > Ajoutez un champ de mode de paiement (F-) PNR et appuyez sur ENTRÉE.
  - > Tapez le mot INSURE et appuyez sur ENTRÉE.
- 2. Après que l'invite Galileo Content Builder s'affiche et que vous aurez cliqué sur le bouton OK pour la première fois, Galileo Content Builder vous demande les renseignements requis pour que le système vous ouvre automatiquement une session au site de RBC Assurances pour réserver l'assurance. La page d'ouverture de session s'affiche.
- 3. Saisissez les renseignements suivants pour ouvrir une session à partir de cette page.
  - > Code de l'agence : Attribué par RBC
  - > Code d'utilisateur : Attribué par RBC ou le responsable de la sécurité informatique
  - Mot de passe : Attribué par RBC ou votre responsable de la sécurité informatique (6 –10 caractères)
- 4. L'écran Profile Information de RBC Assurances apparaît et affiche les renseignements sur le PNR (noms, numéros de téléphone, adresse, carte de crédit).
- 5. Une fois que vous aurez vérifié et modifié les renseignements sur l'écran Profile Information, cliquez sur le bouton OK pour continuer.

Une fois que l'invite Galileo Content Builder aura été exécuté et que vous aurez cliqué sur « OK » pour souscrire une police d'assurance voyage de RBC dans le message-guide pour la première fois, Galileo Content Builder vous demandera les renseignements requis pour que le système vous ouvre <u>automatiquement</u> une session dans le site MondialProtect pour réserver l'assurance.

## POUR RÉSERVER L'ASSURANCE

- 1. L'écran Information sur le voyage MondialProtect s'affiche.
- 2. Saisissez ou modifiez la **date de départ** selon le format jjmmmaaaa (12JUN2005).
- 3. Saisissez ou modifiez la **date de retour** selon le format jjmmmaaaa (12JUN2005).
- 4. Sélectionnez le type de garantie individuelle, familiale ou exonéré d'impôt.
- 5. Sélectionnez ou modifiez la province de résidence.

## POUR RÉSERVER L'ASSURANCE (continued)

- 6. Saisissez ou modifiez un code de destination à 3 chiffres (facultatif).
- 7. Saisissez ou modifiez le **capital assuré avant le départ**, c'est-à-dire le coût du voyage par personne (y compris les taxes). Ne pas utiliser le signe \$ ou des décimales.
- 8. Saisissez ou modifiez le **nom de famille, le prénom et la date de naissance** de chaque passager. Suggestion : pour saisir d'office le nom de famille de 2 passagers ou plus, appuyez sur le tabulateur dans le champ Nom de famille.

Important - Saisissez la note totale obtenue à la 1re et 2e partie du questionnaire médical (s'il y a lieu).

- 9. Cliquez sur le bouton **plus d'assurés** si l'assurance est pour plus de 4 passagers. Il est possible de faire souscrire l'assurance à 9 personnes par police à la fois.
- 10. Cliquez sur Continuer.

## SÉLECTIONNER LE PRODUIT

- 1. Cliquez sur la case adjacente au produit que le client désire souscrire.
- 2. Cliquez sur **Ouvrir** à côté du nom du client pour récupérer les renseignements visant le PNR sur Apollo ou cliquez sur **Nouveau client** pour continuer.

## CONFIRMATION DE LA SOUSCRIPTION

- 1. Passez en revue les renseignements de l'écran Résumé de la couverture.
- 2. En cas d'erreur, cliquez sur le bouton « Retour » de votre navigateur pour retourner aux écrans précédents et faire les corrections qui s'imposent.
- 3. Sélectionnez ou modifiez le mode de paiement Comptant ou la Carte de crédit pertinente.
- 4. Tabulez et saisissez ou modifiez le **numéro de carte de crédit**.
- 5. Tabulez et saisissez ou modifiez la date d'expiration de la carte de crédit selon le format mmaa (0607).
- 6. Le champ Bénéficiaire indiquera « Succession » par défaut, mais vous pouvez changer ce bénéficiaire.
- 7. Saisissez le nom du **fournisseur de voyage** (au moins un) et le **type de vendeur** à partir du menu déroulant.
- Saisissez ou modifiez l'adresse postale complète du principal assuré. Le chargement des données au préalable peut se faire si elles ont été enregistrées dans le dossier PNR dans un champ D-/W. Assurez-vous que l'adresse postale est exacte.
- 9. Saisissez ou modifiez les numéros de téléphone du domicile et du travail.
- 10. Saisissez ou modifiez l'adresse du courriel du client (facultatif). La confirmation de l'assurance et le livret de la police en format PDF seront envoyés par courriel à l'adresse fournie à condition que celleci soit juste. Le chargement des données au préalable peut se faire si elles ont été enregistrées dans le dossier PNR dans le champ Téléphone en format électronique. (P:YYZE/SUE--ANN.COHN//GALILEO.CA)
- 11. Saisissez, s'il y a lieu, vos remarques Elles apparaîtront dans la confirmation de l'assurance.
- 12. Cliquez sur « Souscrivez dès maintenant » ou appuyez sur Entrée.
- 13. Une fois que la page Imprimer la police s'affichera avec le numéro de confirmation, vous pourrez cliquer sur le bouton « Mettre à jour le PNR » pour remettre les renseignements dans le dossier PNR. En sélectionnant cette option, les segments TUR et la ligne de comptabilité s'afficheront d'office dans votre dossier PNR avec le numéro de confirmation de l'assurance voyage et les renseignements pertinents.

IMPORTANT : UNE FOIS QUE LES RENSEIGNEMENTS SUR LA POLICE SONT TRANSMIS VERS APOLLO, ASSUREZ- VOUS DE RECEVOIR ET DE FERMER (R:AGENT+ER) LE PNR POUR SAUVEGARDER LES CHANGEMENTS.

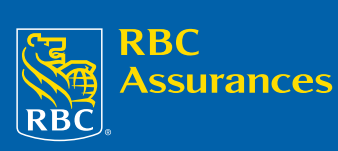

## Galileo Content Builder vous présente RBC Assurances®

#### **IMPRIMER LA POLICE**

1. Cliquez sur la bannière bleue puis sur le bouton « Imprimer » de votre navigateur.

Ce document, ensemble avec le livret de la police de RBC Assurances, constitue le contrat d'assurance. Le livret contient les conditions de toutes les assurances offertes par RBC Assurances.

## VÉRIFIER/CHANGER/REMBOURSER

L'écran Vérifier/Changer/Rembourser vous permet de récupérer des polices souscrites antérieurement. Vous pouvez rechercher une police selon le nom de famille, le numéro de police, le numéro de la carte de crédit, le numéro de téléphone ou la date d'établissement.

- 1. Ouvrez une session sur MondialProtect www.mondialprotect.com
- 2. Cliquez sur Vérifier/changer/rembourser et recherchez la police à vérifier/changer/rembourser.
- 3. Cliquez sur « Changement » pour apporter des changements à une police souscrite antérieurement.
- 4. Cliquez sur « Remboursement » pour effectuer un remboursement à l'égard d'une police souscrite antérieurement
- 5. Cliquez sur « Antécédents » pour visualiser toutes les opérations relatives à une police.
- 6. Cliquez sur Mettre à jour le PNR ; remettez les renseignements dans votre dossier PNR. En sélectionnant cette option, les segments TUR et la ligne de comptabilité s'afficheront d'office dans votre dossier PNR avec le numéro de confirmation de l'assurance voyage et les renseignements pertinents.

#### IMPORTANT : UNE FOIS QUE LES RENSEIGNEMENTS SUR LA POLICE SONT TRANSMIS VERS APOLLO, ASSUREZ-VOUS DE RECEVOIR ET DE FERMER (R:AGENT+ER) LE PNR POUR SAUVEGARDER LES CHANGEMENTS.

Pour obtenir un numéro d'autorisation en cas de changement ou de remboursement, appelez notre Centre de contacts au 1 800 387-4357.

#### MENU ADMIN

La fonction ADMIN s'affiche uniquement avec le code d'utilisateur du responsable de la sécurité informatique. Chaque agence désigne un responsable de la sécurité informatique qui est chargé de créer les codes d'utilisateur pour les conseillers de l'agence et d'en assurer la gestion. Le responsable de la sécurité informatique produit également les relevés de l'agence.

- 1. Ouvrez une session sur MondialProtect <u>www.mondialprotect.com</u>
- 2. Cliquez sur le lien ADMIN.
- 3. Saisissez votre mot de passe étendu (attention le mot de passe est sensible aux majuscules/minuscules)
- 4. Sélectionnez Ajouter un conseiller/Modifier le profil d'un conseiller pour créer un nouveau code d'utilisateur, réinitialiser un mot de passe ou modifier le profil d'un conseiller.
- 5. Sélectionnez **Relevés de l'agence** pour produire un relevé.
- 6. Sélectionnez Mise à jour du graphisme de l'agence et cliquez sur le lien de l'adresse de courriel pour envoyer le logo de votre agence à RBC Assurances. Le logo s'affichera dans la bannière et apparaîtra sur la confirmation de l'assurance.

Assureur : Compagnie d'assurance voyage RBC

® Marques déposées de la Banque Royale du Canada. Utilisées sous licence

VPS22351

#### AIOUTER UN CONSEILLER

- 1. Cliquez sur Nouveau conseiller pour créer un nouveau code d'utilisateur.
- 2. Tabulez et saisissez le nom de famille, le prénom, les numéros de téléphone et de télécopieur et l'adresse électronique du conseiller. Ces renseignements apparaîtront dans toutes les polices créées par ce code d'utilisateur.
- 3. Sélectionnez la langue de préférence français ou anglais.
- 4. Tapez un mot de passe (minimum 6 – maximum 10 caractères)
- 5. Sélectionnez le type d'utilisateur - Agent de voyages - Consulter TOUTES les polices ou Agent de voyages - Consulter ses PROPRES polices.
  - > Le conseiller muni du code d'utilisateur agent de voyages consulter toutes les polices peut modifier les polices souscrites par d'autres conseillers de l'agence.
  - > Le conseiller muni du code d'utilisateur agent de voyages consulter ses propres polices ne peut avoir accès qu'aux polices qu'il a lui-même souscrites.

Remarque : Il ne peut pas y avoir deux codes d'utilisateur pareils et lorsqu'un code d'utilisateur est créé, on ne peut pas le supprimer, on ne peut que le désactiver. Le code d'utilisateur peut être alphanumérique (les caractères spéciaux tels que #@\* ne sont pas permis) et peut être composé de 8 caractères au plus.

#### MODIFIER LE PROFIL D'UN CONSEILLER

- 1. Cliquez sur le bouton Modifier adjacent au nom du conseiller.
- 2. Saisissez un nouveau mot de passe ou apporter des changements à ses renseignements personnels.
- Pour changer le mot de passe, cliquez sur le bouton Réinitialiser. 3.
- 4. Cliquez sur Soumettre. Remarque : lorsque le mot de passe a été modifié, le conseiller devra choisir un nouveau mot de passe à l'ouverture de session.

#### RAPPORTS

- 1. Cliquez sur Nouveau relevé.
- 2. Saisissez la période du relevé (40 jours au maximum) selon le format jimmmaaaa.
- 3. Sélectionnez le type de relevé (de production par conseiller, des opérations, de production par
- produit).
- 4. Cliquez sur Préparer.
- 5. Cliquez sur le bouton Rafraîchir jusqu'à ce que Consulter s'affiche.
- 6. Cliquez sur Consulter pour afficher le relevé.

Les relevés restent en ligne et peuvent être consultés pendant 7 jours.

(09/2006)